# TIPS FOR NAVIGATING FINANCIAL AID UPLOADING REQUESTED DOCUMENTS IN THE STUDENT PORTAL

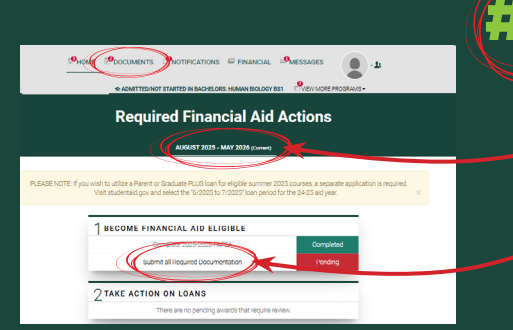

Upload Doc

Docun

no pending document requests at this time

## VISIT STUDENT.MSU.EDU

- Make sure you've chosen the correct aid year tab (e.g., "AUG 2025-MAY 2026")
- If you have a documents request, click the red "Pending" message on the home page of your financial aid portal. Clicking the "Documents" tab will also take you to the right page.

## LOCATE NECESSARY DOCUMENTS

- One or more documents may be required to upload.
  View your options and locate the documents for upload.
  - Click the Upload icon.

#### **UPLOAD YOUR FILE**

- Click Choose a File.
- Navigate to your document file.
- Scanned documents in PDF format are preferred, but clear, legible JPEG photos are acceptable.

#### TRACK DOCUMENT PROGRESS

- The Documents page will track the status of your document (Requested, Received, Acceptable, Unacceptable, Inactive). "Received" means the file has been uploaded. "Acceptable" means it has been reviewed and accepted.
- Once uploaded, do not update your document without speaking to the Office of Financial Aid. Uploading a new document could cause a delay in processing.

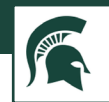